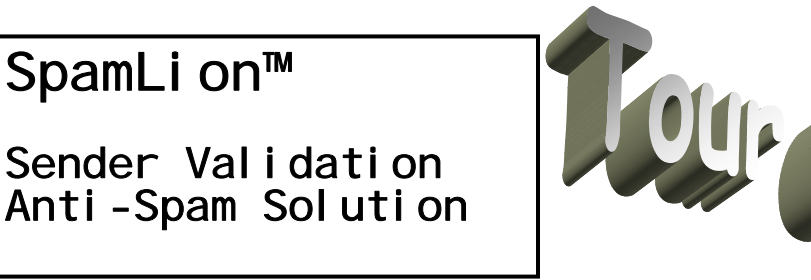

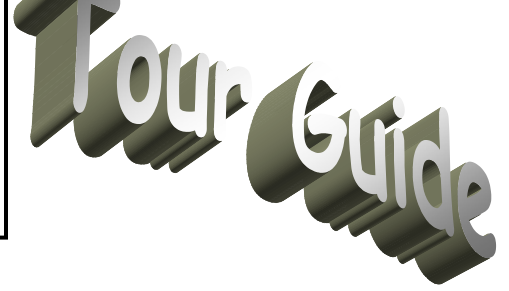

Thank you for your interest in learning more about SpamLion<sup>™</sup>, our serverbased, "Sender Validation" Anti-Spam Gateway solution. We created an environment that will allow you to experience all of the functionality of the product that is available to the protected mailbox user without having to setup SpamLion in your network.

We accomplish this through our web side Demo page. Simply, use your browser to go to <u>http://www.spamlion.com/evaluation</u>.

Once there, you will be able to see SpamLion in action in 3 easy steps.

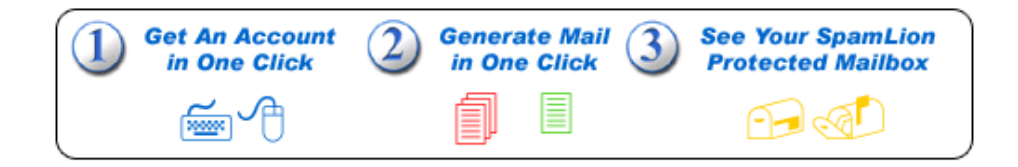

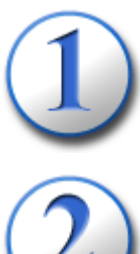

**Step 1** - Create your own, personal mailbox in our SpamLion-protected mail domain, spamlion.biz. You will be assigned a unique mail account and password.

2 St as en

**Step 2** - Send some auto-generated spam email to your mailbox as well as some legitimate mail. We also send you the Quarantine Notification email that will allow you to gain access to the Quarantine Manager.

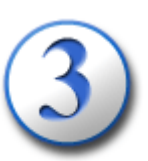

**Step 3** - Gain access to the mailbox though its web interface. This is similar to using Web Mail or Outlook Web Access. You will be logged in automatically.

#### Sender Validation Anti-Spam Solution

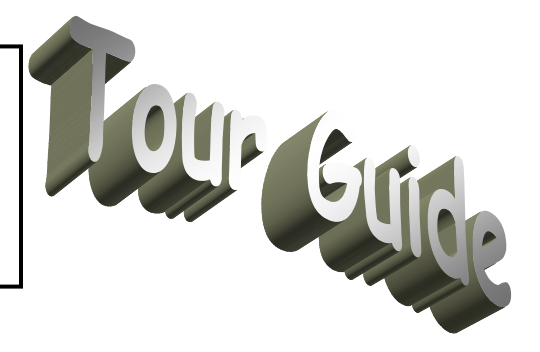

Let's take these steps one-at-a-time.

You've arrived at our demo page and are ready to take the first step and get an email account on the spamlion.biz mail domain. The email account will begin with the word "eval" followed by a number, like

eval654@spamlion.biz. We use "cookies" to keep track of your experience, should you want to revisit us in the next 48 hours. Make sure your webbrowser is able to accept them.

To complete Step 1, click on the "**Get Account**" button.

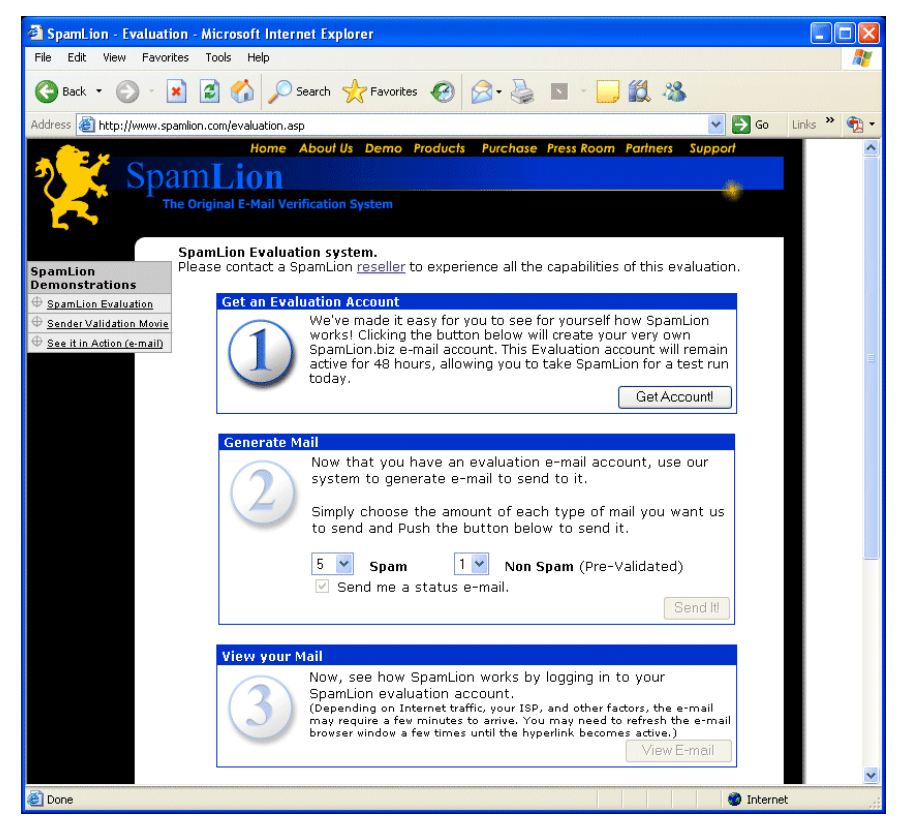

#### Sender Validation Anti-Spam Solution

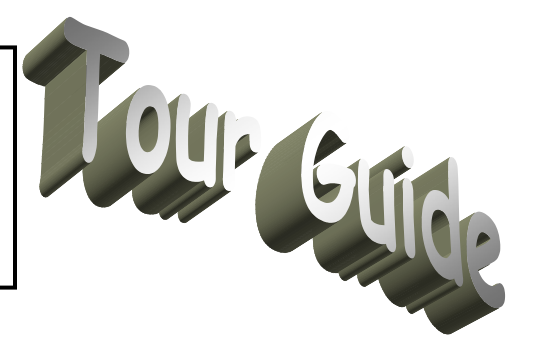

It's time for Step 2 as the image to the right shows us.

Select from the drop downs the number of spam and non-spam messages you want to have generated in this step. Leave the status e-mail box checked.

Provided you are on the same computer, the cookies that we mentioned earlier allow you to come back to our demonstration at Step 2 and send more spam.

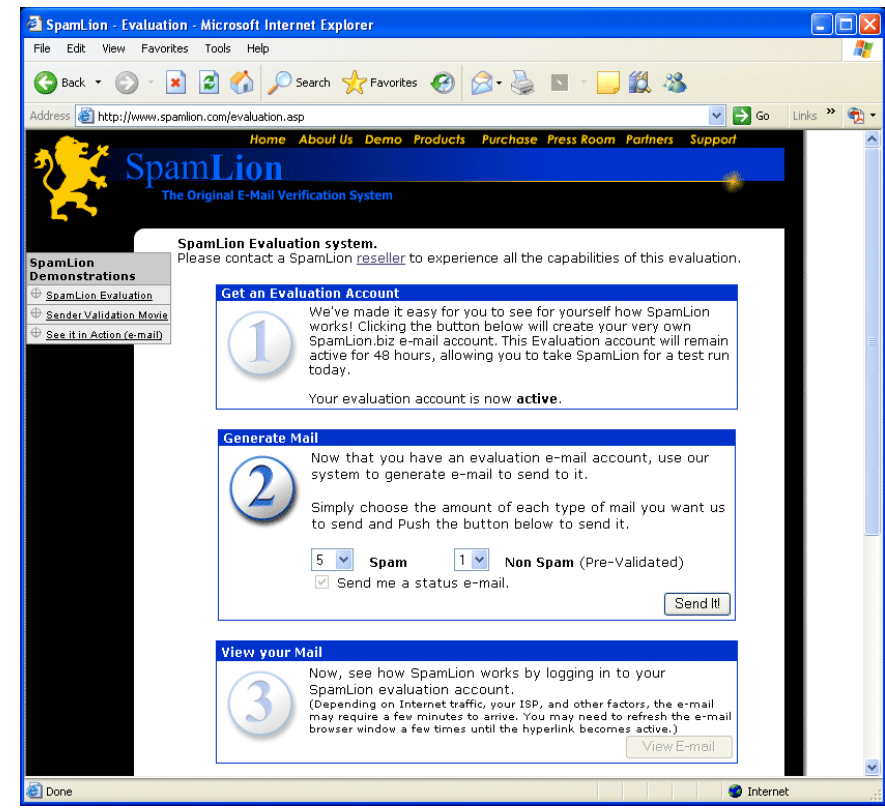

Let's use the defaults for now and just press the "Send it" button.

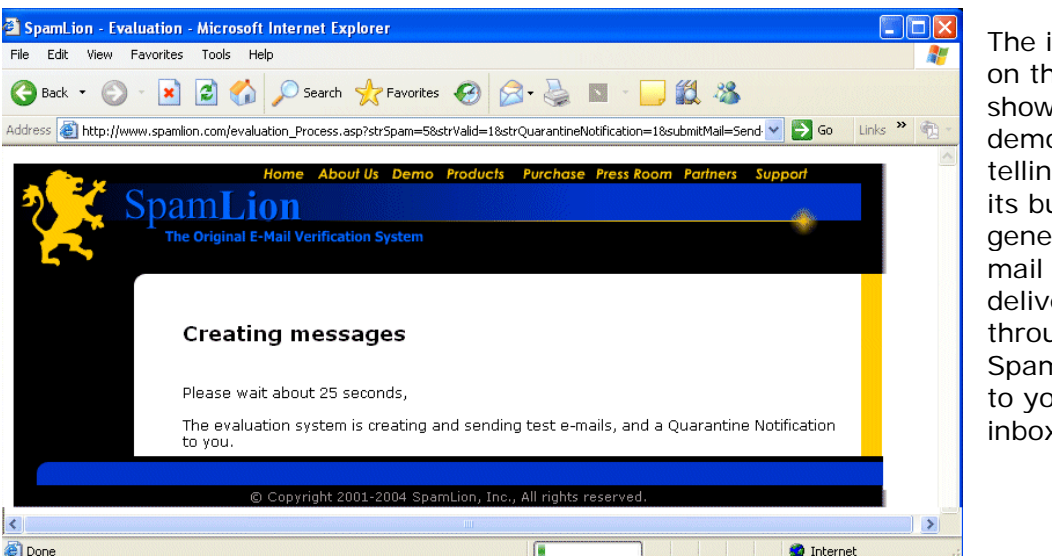

The image on the left shows our demo site telling you its busy generating mail and delivering it through SpamLion to your inbox.

For more information please contact one of our channel partners or contact us directly at (800) 761-7899. Page 3 of 11

### Sender Validation Anti-Spam Solution

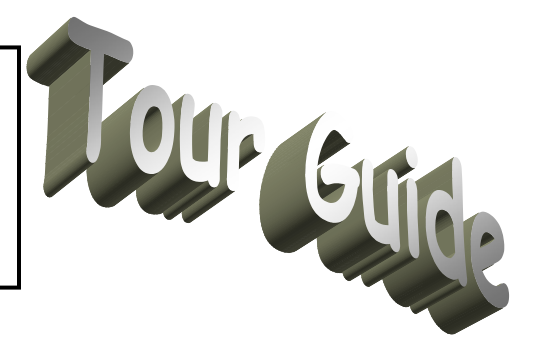

We're almost there! Step 3 allows us to read our email and open the door to the SpamLion Quarantine Manager.

Click on the "View E-mail" button and another web browser window will open into your inbox.

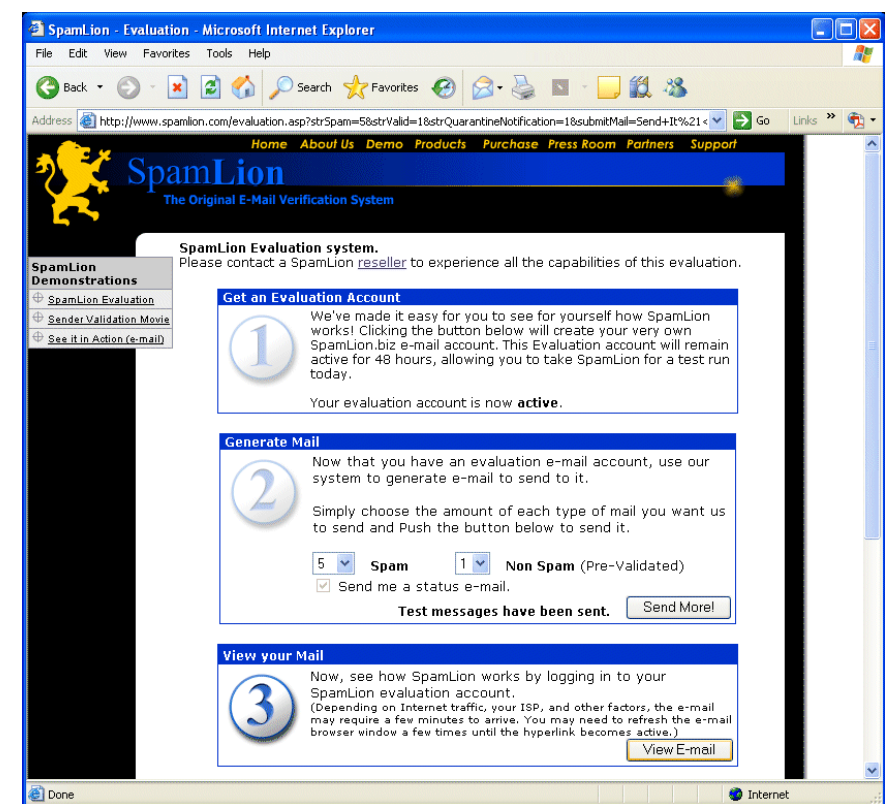

### Sender Validation Anti-Spam Solution

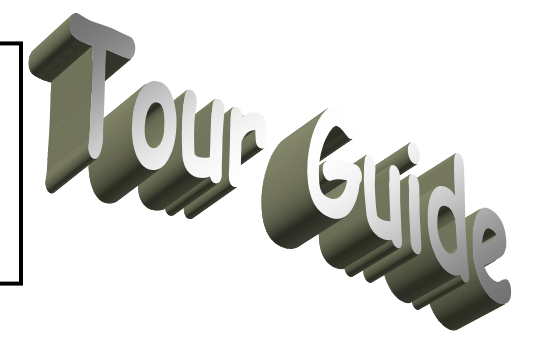

Here we are in a new browser window looking at our inbox. View mail by clicking the "**Main**" hyperlink.

Note: The mail may take a few moments to be delivered. You may need to refresh your browser window a few times until the hyperlink becomes active.

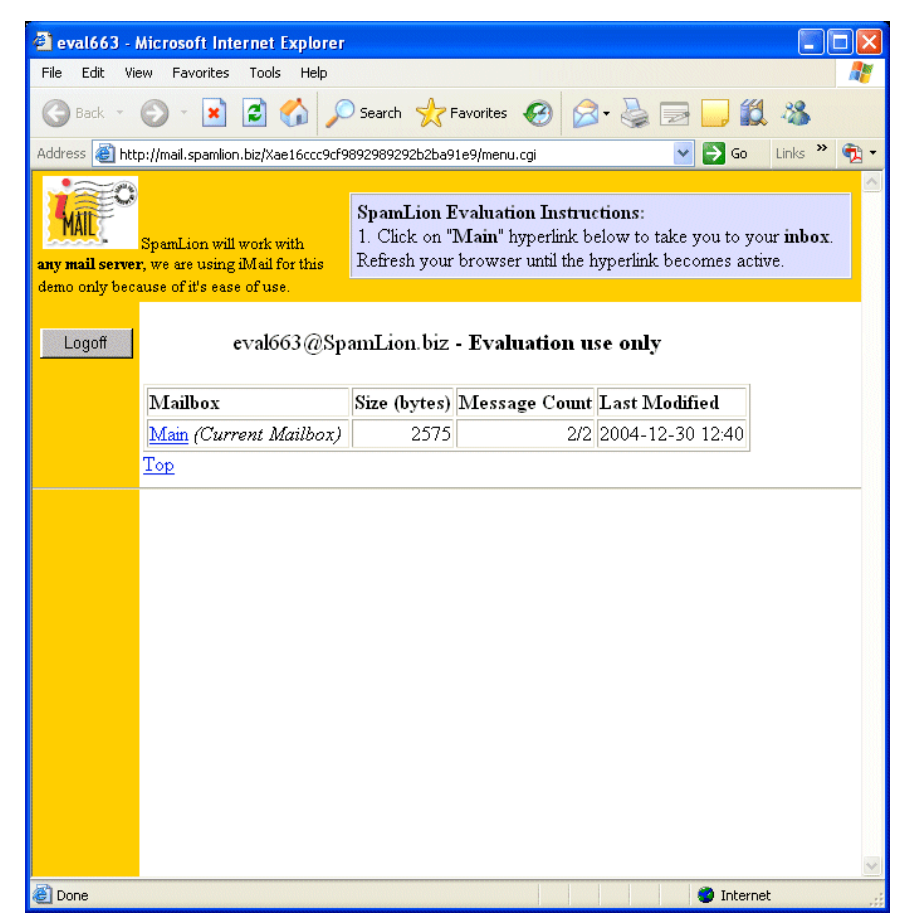

### Sender Validation Anti-Spam Solution

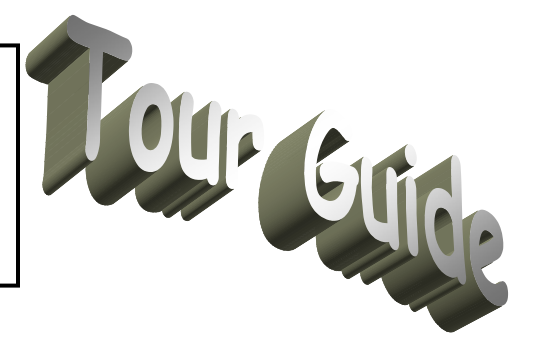

This next image on the right shows the open inbox with 2 legitimate email messages. What did you expect, Spam?

You read the messages by clicking on the Subject which is a hyperlink. Click on Test Message #1 to view a legitimate email from a real person.

Then you can click on the "5 additional messages" subject to open the Quarantine Notification email.

| 🗿 IMail - READMAIL - Microsoft I                                                                                           | nternet Explorer                                                                                                    | [                                                                               |        |
|----------------------------------------------------------------------------------------------------|----------------------------------------------------------------------------------------------------|---------------------------------------------------------------------------------|--------|
| File Edit View Favorites Tools                                                                                             | Help                                                                                                    |                                                                                 |        |
| 🌀 Back 🝷 🕥 🕤 😫 🛃                                                                                                    | 🏠 🔎 Search 🤺 Favorites 🧔 💈                                                                                                    | 3- 🍓 🖂 📒 🏭 🍇                                                                    | 6      |
| Address 🕘 http://mail.spamlion.biz/Xa                                                                                      | e16ccc9cf9892989292b2ba91e9/readmail.33606.c                                                                                                    | gi?uid=eval66 💙 🛃 Go 🛛 Links                                                    | » 撠 -  |
| SpanLion<br>will work with any mail<br>server, we are using iMail<br>for this demo only<br>because of it's ease of<br>use. | Lion Evaluation Instructions:<br>Id the "SpanLion Quarantine Status"<br>ink next to it.<br>rou can test SpanLion's auto-validation by se<br>on the Internet. | e-mail by clicking on the sub <u></u><br>nding ( <b>Compose</b> button) mail to | ject   |
| Inbox Logoff Menu                                                                                                    | Compose                                                                                                    | eval663@SpamLi                                                                  | on.biz |
| 2 Message(s), 2 New                                                                                                    |                                                                                                    |                                                                                 |        |
| From                                                                                                    | Subject                                                                                                    | <u>Date</u>                                                                     | Lines  |
| SpamLion Quarantine<br>Status                                                                                              | 🖃 <u>5 additional messages</u>                                                                                                    | Thu Dec 30 12:40:03 2004                                                        | 28     |
| 🔲 John Roush                                                                                                    | 🖃 <u>Real Person - Test Message #1</u>                                                                                                    | Thu Dec 30 12:40:00 2004                                                        | 34     |
| Select All Displayed Messag Delete                                                                                         | ie(s)                                                                                                    |                                                                                 |        |
| Done                                                                                                    |                                                                                                    | 🥑 Internet                                                                      |        |

### Sender Validation Anti-Spam Solution

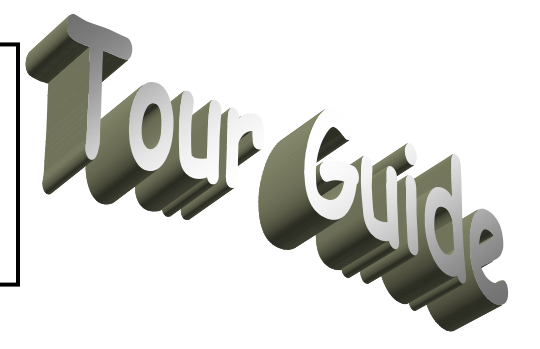

We're looking at the email which SpamLion sends to us periodically to let us know how many new messages are in our quarantine since our last visit. Generally they are prepared daily but our demo system will send them every few minutes provided there are new messages that arrive.

The most important information in the message is what we call the "One

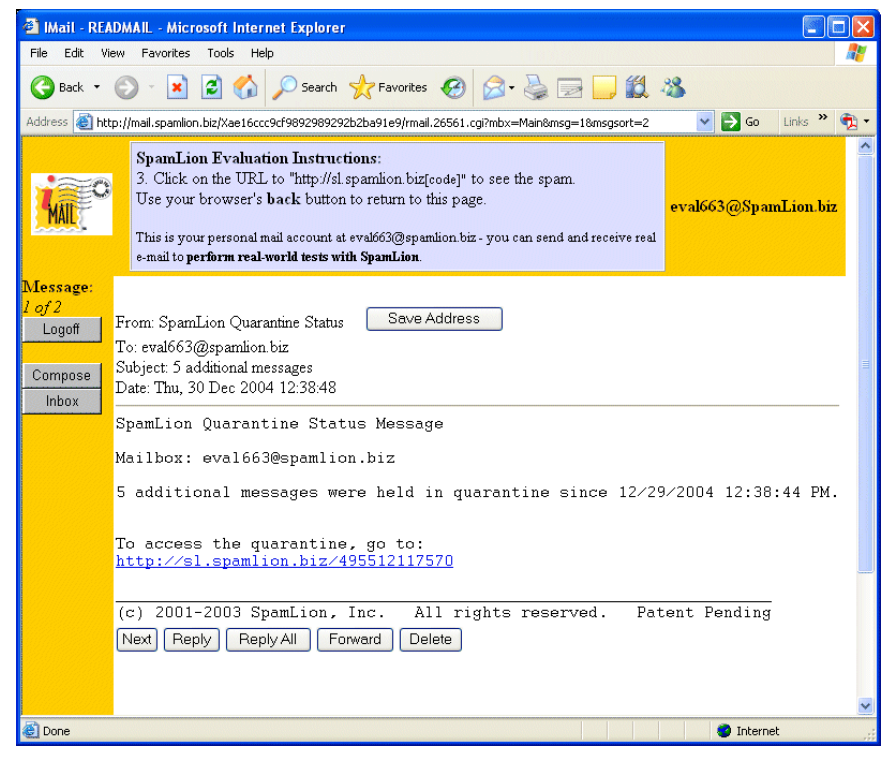

Click Logon". You see it as a hyperlink. You may create a desktop short cut with it or just click on it to take you to your very own Quarantine Manager. That comes next.

### Sender Validation Anti-Spam Solution

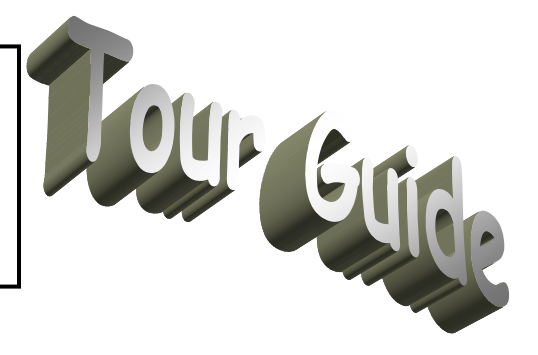

The Quarantine Manager allows us to release or trash as mail as appropriate. Notice that these are new messages by the asterisk "\*" proceeding each row displayed.

Verify that the legitimate email has been delivered to your inbox while those spam messages are held in quarantine.

| pamLion - Quarantine             | Manager - Microsoft Internet Explorer                                                                                           |             | - )[- |
|----------------------------------|----------------------------------------------------------------------------------------------------|-------------|-------|
| Edit View Favorites              | Tools Help                                                                                                    |             |       |
| ) Back 🔹 🕥 🕤 🔀                   | 😰 🏠 🔎 Search 🤺 Favorites 🚱 🔗 🍓 🔜 🛄 🎇 🦓                                                                                          |             |       |
| ress 🙆 http://sl.spamlion.b      | iz/manage.asp 💌 🛃                                                                                                    | Go Links    | »     |
| SpamLie<br>Anti-Spam Gat         | eway Quarantine Trash Senders Logou                                                                                             | е Неір      |       |
| Manage Qua                       | rantine eval663@spamlion.biz SpamLion Protection: Prot                                                                          | ected Bypa  | ssed  |
| Total quarantined: 5             | Auto-Trash: On Off Clear History Validate Sen                                                                                   | der and Rel | ease  |
| *Since last logon: 5<br>Trach: 0 | Status potifications sent: Never Daily Weekly Monthly                                                                           | Release     |       |
| Date                             | From Subject                                                                                                    |             | 1     |
| 12/30/2004 12:38:42 PM           | debra8876@kebi.com Get a mortgage online right HERE YOUMRHI                                                                     |             | 0     |
| 12/30/2004 12:38:42 PM           | rouslan@russ.udm.ru If I GIVE you \$100 to read this email? Time:17:58:03                                                       | Õ Õ         | ŏ     |
| 12/30/2004 12:38:41 PM           | jjames9873@specialfunoffe ADV: Refinance rates as low as 4.875%                                                                 | 0 0         | 0     |
| 12/30/2004 12:38:41 PM           | dbapromanza@yahoo.com The Database That Bill Gates Doesnt want you to know about!!!                                             | 00          | 0     |
| 12/30/2004 12:38:41 PM           | saveonline8@YAHOO.com FWD:Home based business owners 8202                                                                       | 00          | 0     |
| Quarantined items are au         | tomatically purged after 60 days.       Reset       © 2001-2004 SpamLion, Inc. All rights reserved. Patents Pending. W 1.60.981 | Proces      | 5     |
|                                  |                                                                                                    |             |       |
|                                  |                                                                                                    |             |       |
|                                  |                                                                                                    |             |       |

### Sender Validation Anti-Spam Solution

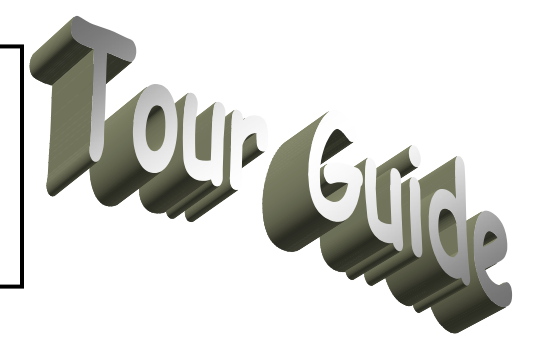

We're going to release a message from the quarantine so that it gets delivered to you inbox. We do that by clicking one of the radio buttons to the right of the subject.

If you click on the icon that serves as the column header you will set all the buttons for that column.

|                                                          | 🔿 📣 🗠                                     |                                                                 |                                       |
|----------------------------------------------------------|-------------------------------------------|-----------------------------------------------------------------|---------------------------------------|
| Back •                                                   | Search 🎌 F                                | avorites 😸 🔯 🍚 🛄 🕰 🦓                                            |                                       |
| ress 🕘 http://sl.spamlion.b                              | biz/manage.asp                            |                                                                 | → Go Links <sup>≫</sup>               |
| SpamLie<br>Anti-Spam Gat                                 | eway Quarantine                           | Trash Senders Logo                                              | ] ?<br>ut Help                        |
| Manage Qua                                               | rantine 🛁                                 | 663@spamlion.biz<br>Page 1 of 1 —>> SpamLion Protection: Pro    | stected Bypassed                      |
| Total quarantined: 5<br>*Since last logon: 5<br>Trash: 0 | Auto-Trash:<br>Status notifications sent: | On Off Clear History Validate Si<br>Never Daily Weekly Monthly  | ender and Release<br>Release<br>Trash |
| Date                                                     | From                                      | Subject                                                         | 1 🕅 🖂 🖌                               |
| 12/30/2004 12:38:42 PM                                   | debra8876@kebi.com                        | Get a mortgage online right HERE YQUMRHI                        | $\odot \odot \odot$                   |
| 12/30/2004 12:38:42 PM                                   | rouslan@russ.udm.ru                       | If I GIVE you \$100 to read this email? Time: 17:58:03          | $\circ$ $\circ$ $\circ$               |
| 12/30/2004 12:38:41 PM                                   | jjames9873@specialfunoffe                 | ADV: Refinance rates as low as 4.875%                           | 000                                   |
| 12/30/2004 12:38:41 PM                                   | dbapromanza@yahoo.com                     | The Database That Bill Gates Doesnt want you to kno<br>about!!! | w                                     |
| 12/30/2004 12:38:41 PM                                   | saveonline8@YAHOO.com                     | FWD:Home based business owners 8202                             | 000                                   |
| Quarantined items are au                                 | itomatically purged after 60 day:         | Reset                                                           | Process                               |
|                                                          | © 2001-2004 SpamLion , Inc.               | All rights reserved. Patents Pending. W 1.60.981                |                                       |
|                                                          |                                           |                                                                 |                                       |

You can change any radio button combination before pressing the "**Process**" button. Let's see what happens next.

### Sender Validation Anti-Spam Solution

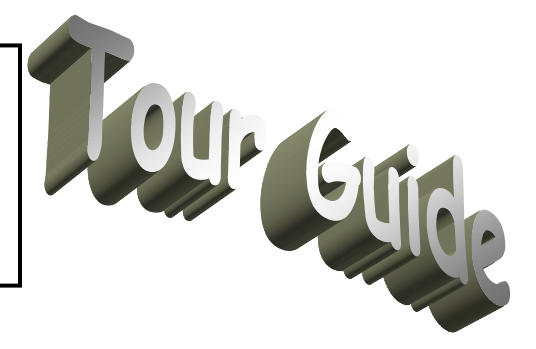

We go back to the inbox where we find the message that we released in Quarantine Manager. Curious, we click on the Subject hyperlink to view the message.

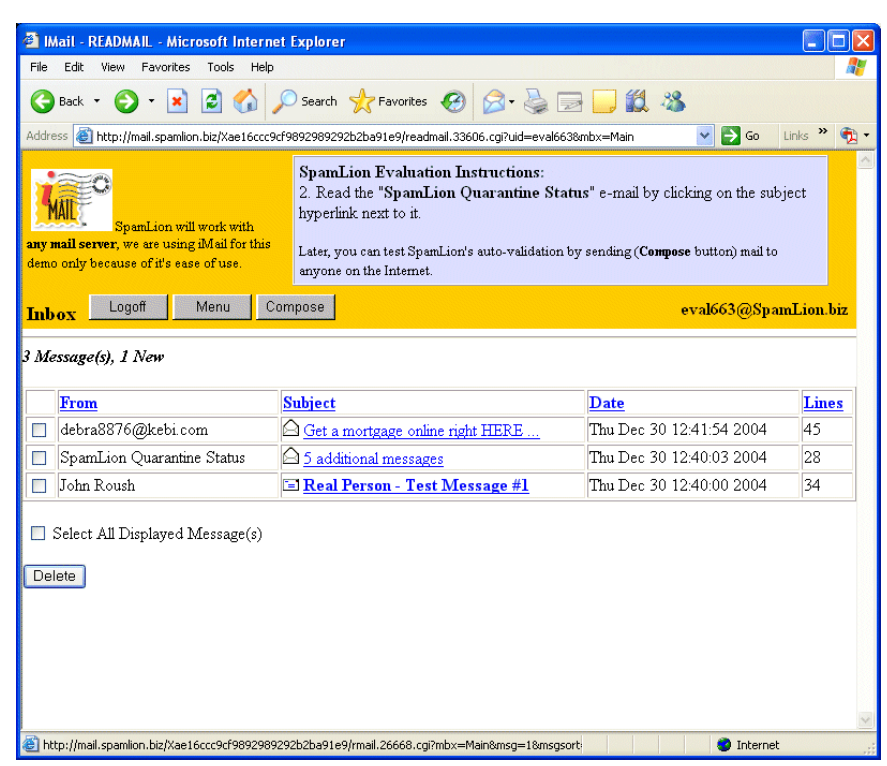

### Sender Validation Anti-Spam Solution

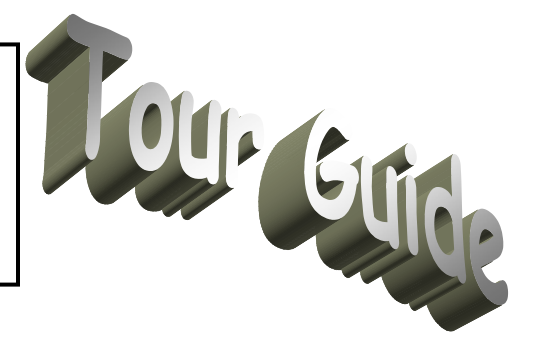

Does it have a familiar look to it? Right, it's an unsolicited email with an offer to refinance your house.

It could have been a nasty picture or worse, a virus that could infect your computer just by opening the message.

If you choose, send legitimate mail from your own mail account to your evaluation mailbox to really put it through its paces. For this example, you would address

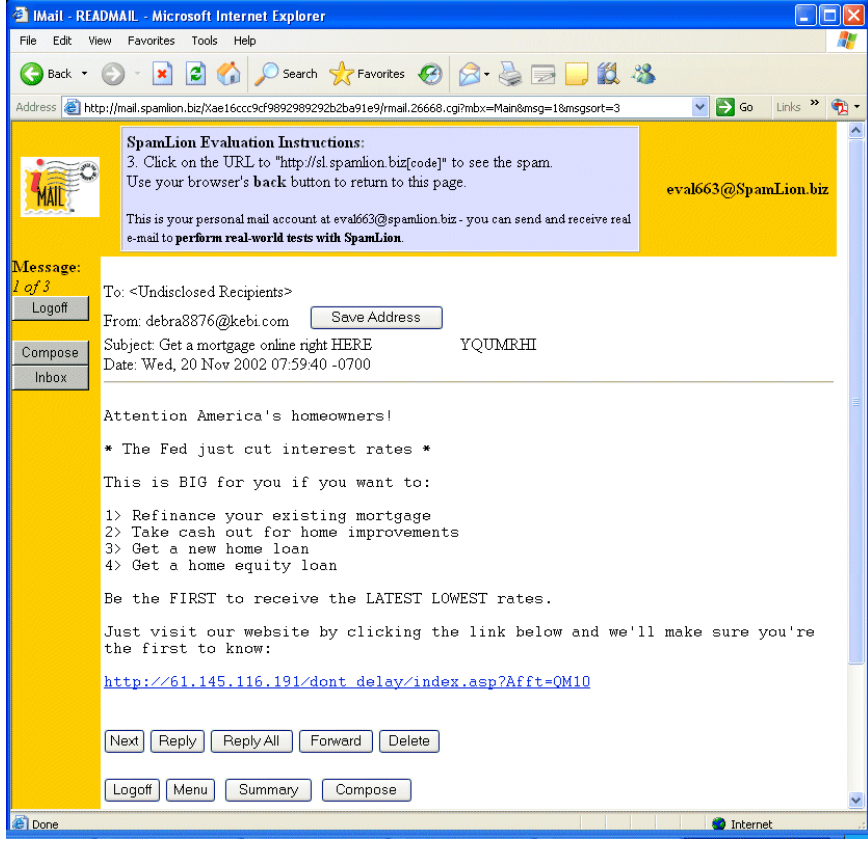

your message to <u>eval663@spamlion.biz</u>. You will get an email message which is a request to register your address. The message will contain a One Click Logon hyperlink. Click on it to register and check your inbox to see it arrive.

That about wraps up the demonstration, you've seen the following:

- We created a mailbox for you, sent it some spam and had SpamLion quarantine the spam messages before reaching your inbox,
- You received a Quarantine Status email message that let you know there were new messages in your quarantine.
- You were able to use our One Click Logon to gain access to your personal Quarantine Manager.
- There, you were able to trash messages, release them to your inbox or nabually validate a sender's address and release the message.
- You also were able to send messages to your evaluation email account from your own mail account and see how SpamLion handles your message as a first-time sender.